## Как добавить и настроить ресурс «Гиперссылка»?

Ресурс «Ссылка» можно использовать для размещения ссылки на сторонний сайт, документ, видеоролик или любой другой ресурс.

1. Зайдите в ваш курс:

| Наилоналын<br>наследение<br>Томски<br>государ<br>универ | <sup>ый</sup><br>моонй<br>Й<br>ротвенный<br>иситет | Среда э    | лектронног | о обучения іГ | 00 |
|---------------------------------------------------------|----------------------------------------------------|------------|------------|---------------|----|
| 倄 Главная                                               | 🔏 Личн                                             | ый кабинет | 🛗 События  | 🖬 Мои курсы   |    |

2. Включите режим редактирования:

| ſ               | Поиск курса              | Q            |
|-----------------|--------------------------|--------------|
| Режим редактиро | вания 🗵 Скрыть блоки 🖉 В | о весь экран |
|                 |                          |              |

3. Нажмите на ссылку «Добавить элемент или ресурс в нужном разделе курса:

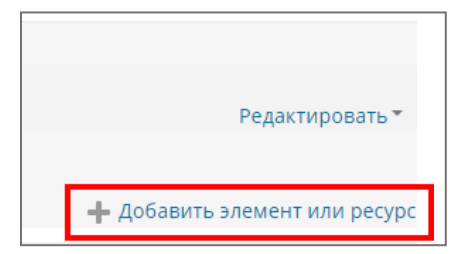

4. Нажмите «Ресурсы» и в открывшемся списке выберите «Гиперссылка»:

| Помеченные                               | Все Элемент                                                                                                    | ты курса Ресур               | сы                              |                                        |                                      |
|------------------------------------------|----------------------------------------------------------------------------------------------------|------------------------------|---------------------------------|----------------------------------------|--------------------------------------|
| ССС<br>VK Мессенджер<br>☆ ❹              | Актру Видео<br>☆ €                                                                                                    | Библиотека<br>ТГУ<br>Ф 🚯     | Виртуальная<br>аудитория<br>☆ 🕄 | Биртуальная<br>аудитория<br>Ф <b>3</b> | О<br>Виртуальная<br>аудитория<br>☆ 🚯 |
| р<br>Виртуальная<br>аудитория<br>☆ €     | <ul> <li>Конструкций</li> <li>Конструкций</li> <li>Констр</li></ul> | Карта<br>образоватльн<br>ф 🟮 | Книга<br>Ф 🕄                    | Пакет IMS<br>содержимого<br>☆ €        | Папка<br>🏠 🚯                         |
| <ul> <li>Пояснение</li> <li>Ф</li> </ul> | Промежуточна<br>я аттестация<br>🖈 🚯                                                                                                    | Страница ☆ ●                 | Файл<br>файл                    |                                        |                                      |

5. Введите название и вставьте саму ссылку в соответствующие поля:

| Добавить Гиперссылка в ВЕБИНАР               |  |  |  |  |
|----------------------------------------------|--|--|--|--|
| ▼ Общее                                      |  |  |  |  |
| Название *                                   |  |  |  |  |
| Адрес (URL) * <b>здесь будет ваша ссылка</b> |  |  |  |  |
| Выберите ссылку                              |  |  |  |  |

6. Перейдите к настройкам внешнего вида, для этого нажмите на блок «Внешний вид». Самаяглавная из них – «Отображение»:

| ▼Внешний вид |         |              |   |
|--------------|---------|--------------|---|
| Отображ      | кение 🕐 | В новом окне | ¥ |

Вы можете выбрать из нескольких опций:

- Автоматически Moodle постарается сам выбрать подходящий способ отображенияссылки;
- Внедрить ссылка будет открыта прямо в Moodle;
- В новом окне ссылка откроется в новой вкладке;
- Открыть ссылка откроется в активной вкладке;
- Во всплывающем окне ссылка откроется в новом окне браузера.
- 7. Для завершения нажмите «Сохранить и вернуться к курсу» внизу страницы:

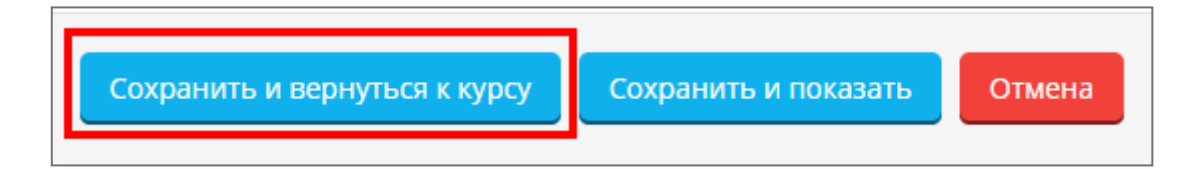